## 新規登録~プレエントリー完了までの流れについて

### ※画像はすべてイメージです。必ずシステムの画面をご確認のうえ、申込を完了させてください。

#### 【STEP1】新規登録を選択

令和6年度横浜市職員採用試験・選考 専用サイト

https://mypage.3010.i-webs.jp/city-yokohama2024/

#### URLをクリックしますと、下記に遷移します。

| 像はイメージです。                                                                                                    |                                                                                                    |
|----------------------------------------------------------------------------------------------------|----------------------------------------------------------------------------------------------------|
|                                                                                                    |                                                                                                    |
| ID PASSWORD<br>□ ログイン情報(ID)を保存する<br>ご自分以外の第三者が使用する可能性のあるパソコン(学校・会社・インタ<br>ーネットカフェ・図書館等)をご利用の場合は、チェックを外してログイン<br>されることをお戻めします。<br>► ID: PASSWORDをたたたはこちら |                                                                                                    |
| 10-1ASSWORVA2010-DIAL-DD<br>初めての方はこちら<br>新規登録ボタンより個人情報登録をお願いします。<br>新規登録                                                                                |                                                                                                    |
| ティ保護の観点からSSL128bit(暗号化)接続とな "新規<br>5」設定が必要です。                                                                                                    | 登録"ボタンをクリック                                                                                                    |
| <i>このページのトップへ</i><br>Copyright © CityofYokohama, All Rights Reserved.                                                                                   |                                                                                                    |
|                                                                                                    | 協はイメージです。          D       PASSWORD         D       D1/2         O       D1/2         O       O         O       O         O       O         O       O         O       O         O       O         O       O         O       O         O       O         O </td |

## 【STEP2】会員規約に同意

| 新規登録 |                                                                                                    |           |
|------|----------------------------------------------------------------------------------------------------|-----------|
| 会員規約 | この度は本市にご関心をお寄せ頂き、誠にありがとうございます。<br>以下の規約をよくお読みになり、その内容をご理解・ご承諾いただき『同意する』ボタンをクリックして次にお進みください。<br><mark>受検案内ご確認のお願い:</mark><br>手続きを始める前に、いま一度、横浜市職員採用案内ホームページ掲載の受験案内ををご確認ください。                                                                                                    |           |
|      | 【横浜市職員採用試験「マイページ」 会員利用規約】<br>第1条(目的)<br>この利用規約(以下「本規約」といいます)は、横浜市役所(以下「本市」といいます)が提供する、<br>本市の職員採用試験に関するホームページ「マイページ」(以下「本サイト」といいます)を会員の方が利用する<br>に際して選守していただく事項及び利用方法、利用条件等を定めたものです。<br>第2条(定義)<br>本規約における用語の定義は以下の通りです。<br>(1)「会員」とは、現在試職活動中の方で、直接、または連携するサイト経由にて、本サイトより本市の職員採<br>用試験に応募する個人の方をいいます。<br>(2)「(1)」 「会員」とは、現在試職活動中の方で、直接、または連携するサイト経由にて、本サイトより本市の職員採 |           |
|      | (2) 「個人目報」とは、医見に関する目前でのうじ、当該目前で備成する氏石、住所、単品留写、メラルバトレー・       同意しない       「同意する                                                                                                    | "ボタンをクリック |

## 【STEP3】基本情報の入力

| 新規登録   |                                                                                                    |                                                                                                    |
|--------|----------------------------------------------------------------------------------------------------|----------------------------------------------------------------------------------------------------|
| 基本情報入力 | 個人情報登録のご注意<br>全ての入力に対して半角カナ3<br>●の項目は必須項目です。必う<br>への項目は進必須項目です。<br>・必須項目に入力されなかっか<br>・その他任意項目に入力しない。 | 文字を使用しないでください。<br>すろわしてください。<br>めずどちらかー方を入りしてください。<br>た場合には、会員登録の申し込みができません。<br>されなかった場合には、会員登録の申し込みができません。<br>い場合でも、本サービス利用に騙して不利益を生じることはありません。 |
|        | お名前                                                                                                  | \▲マークは準必須項目です。                                                                                                    |
|        | <ul> <li>◆漢字氏名</li> <li>(全角入力のみ)</li> </ul>                                                          | (1) いずれか一方を入力してください。                                                                                                    |
|        | <ul> <li>◆力ナ氏名         (全角カナ入力のみ)     </li> </ul>                                                    | せ4:メ4:、漢字氏名                                                                                                    |
|        | 生年月日                                                                                                 |                                                                                                    |
|        | ◆生年月日                                                                                                |                                                                                                    |
|        | 現住所                                                                                                  | •現住所(郵便番号、都道府県、住所)                                                                                                    |
|        | ◆ <b>ジ便番号</b><br>(平角数字7 桁のみ)                                                                         |                                                                                                    |
|        | ◆都道府県                                                                                                | ・Email アドレス                                                                                                    |
|        | <ul> <li>         ◆市区都・地名・番地         (金角入力のみ)     </li> </ul>                                        | (連絡がつくアドレスにしてください)                                                                                                    |
|        | アパート・マンション名・番<br>号<br>(金肉入力のみ)                                                                       | 例(日本マンション101)                                                                                                    |
|        | ▲電話番号<br>(半角数字のみ)                                                                                    | 例(03-1111-1111) - ・電話番号                                                                                                    |
|        | ▲携帯電話番号<br>(半角数字のみ)                                                                                  | •携带番号                                                                                                    |
|        | 休暇中の連絡先                                                                                              |                                                                                                    |
|        | 現住所と同じ場合はこち<br>※チェックを入れる場合                                                                           | 5らにチェックしてください<br>は体現中在所は入力しないでください。                                                                                                    |
|        | <b>郵便醫号</b><br>(単角数字7桁のみ)                                                                            | 例 (111-0000)     -     郵便番号から住所を検索       住所から郵便番号を検索                                                                                             |
|        | 都道府県                                                                                                 | <ul> <li>▼- ■</li></ul>                                                                                                    |
|        | 市区郡・地名・番地<br>(全角入力のみ)                                                                                | 例 (千代田区丸の内1-1-1)                                                                                                    |
|        | アパート・マンション名・番<br>号<br>(全角入力のみ)                                                                       | 例 (日本マンション101)                                                                                                    |
|        | <b>電話番号</b><br>(半角数字のみ)                                                                              | 0 (03-1111-1111)<br>                                                                                                    |
|        | その他                                                                                                  |                                                                                                    |
|        | ◆卒黨年月                                                                                                | 2024 🔻 年 03 💌 月 卒業 (修了) 見込み 💌                                                                                                    |
|        | ◆E-mailアドレス<br>(単角入力のか)                                                                              | の           誤入力を防止する為に同様のアドレスを2回入力してください。           の                                                                                            |
|        | 携帯アドレス<br>(半角入力のか)                                                                                   | <ul> <li>●</li> <li>■</li> <li>■</li> <li>■</li> <li>■</li> <li>●</li> </ul>                                                                     |
|        | ۲ <u>۳</u> ۸                                                                                         |                                                                                                    |

## 【STEP4】最終学歴の学校区分、学校名頭文字を選択

| 新規登録 |                                                                                                    |
|------|----------------------------------------------------------------------------------------------------|
|      |                                                                                                    |
| 学校選択 | 学校選択のご注意                                                                                                    |
|      | ご自身の学校情報をご登録して頂きます。<br>以下の選択肢より、該当する内容(学校区分、学校名類文字、所在地)を選択ください。<br>外国大学、外国大学日本校、専門学校、高等学校の方は、所在地、学校名類文字を選択する必要はありません。 |
|      | 学校区分、学校名頭文字を選択した後、『次へ』ボタンをクリックしてください。                                                                                 |
|      | 掌核区分を選択してください。 ①字校区分を選択                                                                                               |
|      | 大学         大学院(修士)         大学院(博士)                                                                                    |
|      | 高等学校         外国大学日本校         外国大学                                                                                     |
|      |                                                                                                    |
|      |                                                                                                    |
|      | ○ ○ ○ ○ ○ ○ ○ ○ ○ ○ ○ ○ ○ ○ ○ ○ ○ ○ ○                                                                                 |
|      |                                                                                                    |
|      | ○ 所在地を検索対象にする場合はこちらにチェックの上、下記より所在地を選択してください。                                                                          |
|      | ボタる必要はのりません。                                                                                                    |
|      |                                                                                                    |
|      | 関東地区                                                                                                    |
|      |                                                                                                    |
|      |                                                                                                    |
|      | ○静岡県 ● 三重県 ③所仕地を選択する場合は                                                                                               |
|      | 近戦戦区 □の上、該当の所在地を選択                                                                                                    |
|      | ◎ 滋賀県 ◎ 京朝前 ◎ 大阪府 ◎ 兵事県 ◎ 京泉県 ◎ 和歌山県 ※所在地を利用しなくても学校検索は可能                                                              |
|      |                                                                                                    |
|      |                                                                                                    |
|      | 九州・沖縄地区                                                                                                    |
|      |                                                                                                    |
|      | <ul> <li>○ <sup>+</sup> 十电具</li> <li>○ <sup>+</sup> その他</li> </ul>                                                    |
|      | ウム   ボタンルク11ック1、 学校を選択してください                                                                                          |
|      | AN N NO TO THE BUILT CALENO                                                                                           |
|      | 1~③を終えたら"次へ"ボタンをクリック                                                                                                  |
| L    |                                                                                                    |

# 【STEP5】学校選択

| 学校選択 | 学校を選択した後、『次へ』ボタンをクリックしてください。 |       |                                    |
|------|------------------------------|-------|------------------------------------|
|      | 学校を選択してください。                 |       |                                    |
|      | 0<br>0<br>0                  |       |                                    |
|      | 『次へ』ボタンをクリックし、学部を選択してください。   | <br>子 | <br><sup> </sup> 校を選択し"次へ"ボタンをクリック |

#### 【STEP6】学部選択

| 学部を選択した後、『次へ』ボタンをクリックしてください。 |        |              |
|------------------------------|--------|--------------|
| 学部を選択してください。                 |        |              |
| •                            |        |              |
|                              |        |              |
| 0:<br>0:                     |        |              |
| 『次へ』ボタンをクリックし、学科を選択してください。   |        |              |
| <u> </u>                     | 学部を選択し | "次へ"ボタンをクリック |

#### 【STEP7】学科、申告文理区分選択

| 学科、申告文理区分を避 | 選択した後、『次へ』ボタンをク       | リックしてください。         |                 |                     |
|-------------|-----------------------|--------------------|-----------------|---------------------|
| 学科を選択してく    | <b>、ださい。</b>          |                    |                 |                     |
| ۲           |                       |                    |                 |                     |
| 申告文理区分      |                       |                    |                 |                     |
| ◆文系もしくは理系   | を選択してください。            |                    |                 |                     |
| ○文系         | ○理系                   |                    |                 |                     |
|             | 『次へ <b>』ボ</b> タンをクリック | クし、次のステップへお進みください。 |                 |                     |
|             |                       | ×^                 | 学科、申告文<br>"次へ"ボ | 「理区分を選択し<br>タンをクリック |

#### ★注意事項★

外国大学、外国大学日本校、専門学校、高等学校の方は、学校入力時は下記画面が表示されます。

※ご自身での入力をお願いいたします。

申告文理区分に該当がない場合は、近しい方の選択肢を選んでください。

| 学校入力のご注意                 |                                    |
|--------------------------|------------------------------------|
| 全ての入力に対して半<br>◆の項目は必須項目で | 角カナ文字を使用しないでください。<br>す。必ず入力してください。 |
| 各項入力いただき『次へ』             | ボタンをクリックしてください。                    |
| 学校名、学部名、学                | 料名を入力してください                        |
| ◆ 学校名                    |                                    |
| ◆ 学部名                    |                                    |
| 学科名                      |                                    |
| 申告文理区分                   |                                    |
| ◆ 文系もしくは理系を              | 選択してください。                          |
| ○文系                      | ◎ 理系                               |
|                          |                                    |
|                          | ×^                                 |

# 【STEP8】アンケートの入力

| アンケート | アンケート入力のご注意                                                                                                    |                          |
|-------|----------------------------------------------------------------------------------------------------|--------------------------|
|       |                                                                                                    |                          |
|       | 入力禁止文字について<br>当サイトでは文字化け等を防ぐため、旧漢字や機種依存文字や特殊記号など入力ができない文字がございます。<br>ご入力に先立ち、「入力禁止文字確認ツール」で入力されたい内容に禁止文字が含まれていないかを確認することが<br>可能です。   |                          |
|       | 入力禁止文字権認ツール                                                                                                    |                          |
|       | Q.1 次の広報媒体の印象を教えてください                                                                                                    |                          |
|       | 01 横浜市職員採用コンセプトページ「始勤。」                                                                                                    |                          |
|       | 横浜市電機採用コンセプトページ「始齢。」について<br>https://saiyo.city.yokohama.lq.jp/<br>○ 見た ○ 知っていたが見ていない ○ 知らなかった<br>リセット                               |                          |
|       | 上記で「見た」と回答した方はお答えください。<br>興味が湧いた・働くイメージが掛けた<br>② そう思う ③ まあまあそう思う ③ 普通 ③ あまりそう思わない<br>③ 全くそう思わない<br>りセット                             |                          |
|       | 上記で「見た」と回答した方はお答えください。<br>求める情報が得られた<br>そう思う () まあまあそう思う () 普通 () あまりそう思わない<br>() 全くそう思わない<br>アンケート内容省略<br>で意見・感想を教えて<br>ご意見・感想を教えて |                          |
|       | Q.4に関するイベントをはじめ、本市の実施するイベントについて<br>「もっとこうしたらいいと思うアイデア・感想」等を教えてください。<br>(200文字以内、任意回答)<br>人力文字執確認<br>[次へ] ボタンをクリックし、パスワードを登録してください。  |                          |
|       |                                                                                                    | アンケート回答後、<br>次へ"ボタンをクリック |

## 【STEP9】パスワード登録

| パスワード登録 | パスワード登録のご注意                         | â.                                                    |
|---------|-------------------------------------|-------------------------------------------------------|
|         | バスワードの入力は半角アル                       | レファベット、半角数字、特殊文字から2種類以上を組み合わせて入力してください。               |
|         | <b>特殊文字</b><br>!#\$&`()+:=?[        | ] ^ { } * / ~ _ ; @                                   |
|         | メールアドレス・生年月日<br>◆の項目は必須項目です。        | ・電話番号・学籍番号などの他人に推測されやすい情報を使用しないでください。<br>&ず入力してください。  |
|         | 各項目を入力いただき、「登録                      | 内容確認』ボタンをクリックしてください。                                  |
|         | ●バスワード                              |                                                       |
|         | バスワードの入力は半角アルフ                      | アベット、半角数字、特殊文字から2種類以上を組み合わせて入力してください。                 |
|         | !#\$&`()+:=?[]^{]<br>メールアドレス・生年月日・電 | } * / ~ _ ; ◎<br>結番号・学籍番号などの他人に推測されやすい情報を使用しないでください。  |
|         | • 1(29-K                            | (半角入力のみ 8文字以上20文字以下)<br>損入力を防止する為に再度入力してください。(半角入力のみ) |
|         |                                     | パスワードを入力後、"登録内容確認"ボタンをクリック                            |
|         | 12                                  | 入力項目は以上です。<br>登録内容確認」ボタンをクリックし、登録内容をご確認               |
|         |                                     | 22484-14274028                                        |

## ★注意事項★

パスワードの入力は半角アルファベット、半角数字、特殊文字から2種類以上を組み合わせて入力してください。 メールアドレス・生年月日・電話番号・学籍番号などの他人に推測されやすい情報を使用しないでください。 <特殊文字>

! # \$ & ` ( ) + : = ? [ ] ^ { } \* / ~ \_ ; @ - .

### 【STEP10】登録内容確認

| 登録内容確認                                                       | 登録内容確認画面のご注<br>登録内容をご確認ください。<br>間違いがありましたら『戻る       | <sup>主意</sup><br>内容に間違い<br>あ〕 ボタンをク                                    |
|--------------------------------------------------------------|-----------------------------------------------------|------------------------------------------------------------------------|
|                                                              | お名前                                                 |                                                                        |
|                                                              | 漢字氏名<br>(全角入力のか)                                    | 検証 テスト                                                                 |
|                                                              | <b>カナ氏名</b><br>(金角カナ入力のみ)                           | 77F 77F                                                                |
|                                                              | 生年月日                                                |                                                                        |
|                                                              | Q.5 Q.4において、イ<br>ください(自由記                           | (ベントに「参加した」と回答した方は、ご意見・感想を教えて<br>2載)                                   |
|                                                              |                                                     |                                                                        |
|                                                              | 登録内容に間違いがあ                                          | 「登録する」ボタンをクリックし、登録を完了してください。 の うりましたら『戻る』ボタンをクリックし、基本情報入力画面より再度登録ください。 |
|                                                              |                                                     |                                                                        |
| 【STEP3】~【STEP9<br>問題がなければ"登録<br>修正される場合は、"原<br>【STEP3】から再度登録 | 】まで登録された内容<br>"ボタンをクリック<br>える"ボタンをクリックし<br>禄してください。 | <u>~</u><br>客に<br>へ                                                    |

### 【STEP11】登録完了

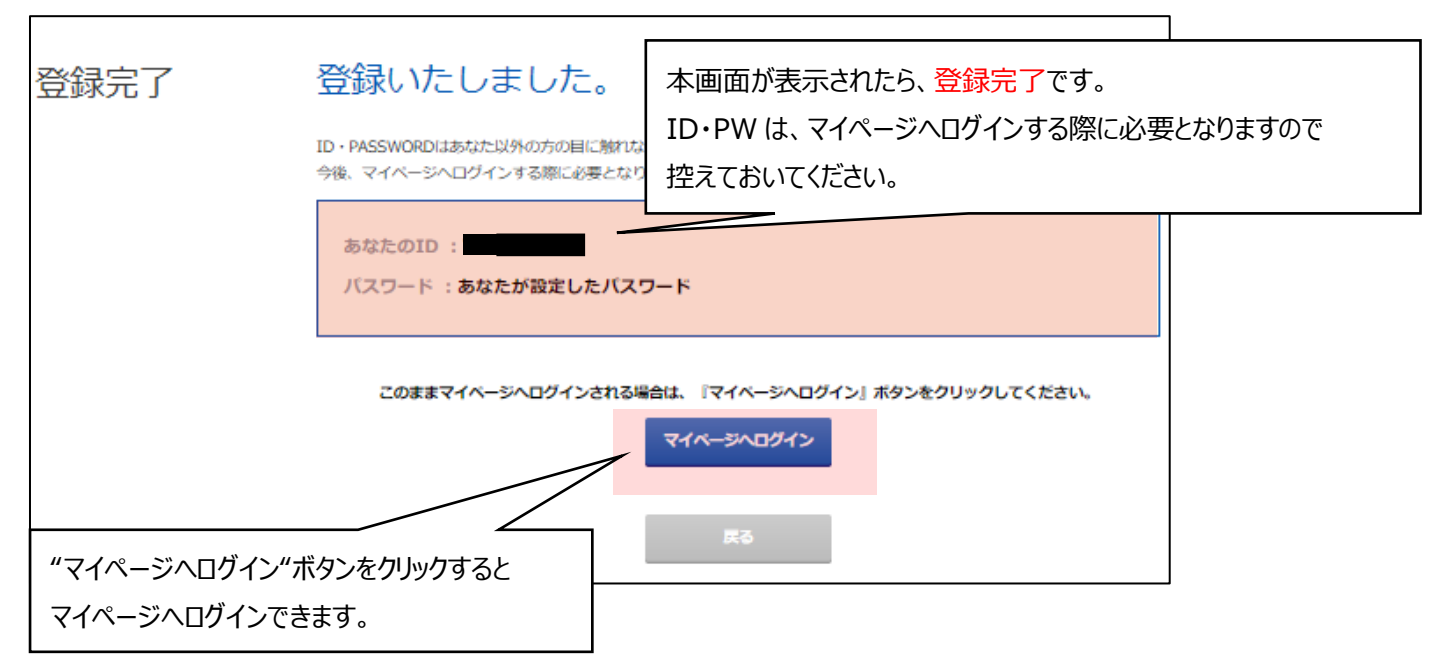

#### ★補足★

|         | 横浜市人事委員会事務局任用課 <city-yokohama2024@mypage-info.com><br/>【横浜市役所】令和6年度横浜市職員採用試験・選考専用サイト登録完了のお知らせ</city-yokohama2024@mypage-info.com> |
|---------|----------------------------------------------------------------------------------------------------|
| 先       |                                                                                                    |
|         | 様                                                                                                    |
| 横浜市。    | 人事委員会事務局任用課 採用担当です。                                                                                                    |
| この度(    | よ、令和6年度横浜市職員採用試験・選考 専用サイトに                                                                                                    |
| プレエ     | ントリーいただき誠にありがとうございます。                                                                                                    |
| 早速で     | すが、 様の個人 ID をお知らせします。                                                                                                    |
| 個人ID    | :                                                                                                    |
| パスワ     | -ド:あなたが設定したパスワードです。お忘れの際は、下記 URL よりご確認ください。                                                                                       |
| https:/ | /mypage.3010.i-webs.jp/city-yokohama2024/applicant/refer/pass-input/locale/ja                                                     |

登録完了されますと、新規登録で登録したメールアドレス宛に 横浜市人事委員会事務局任用課から (<u>city-yokohama2024@mypage-info.com</u>) 登録完了メールが

通知されます。

マイページへのログイン URL と個人 ID が記載されておりますので、大切に保管ください。

★お問い合わせ★

新規登録の方法でご不明点等ございましたら、下記お問い合わせまでご連絡ください。 ▼お問い合わせページ URL▼ <a href="https://mypage.3010.i-webs.jp/city-yokohama2024/ihelper">https://mypage.3010.i-webs.jp/city-yokohama2024/ihelper</a>